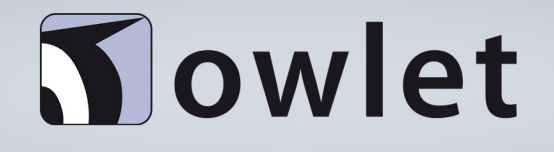

## Dietrich Juhl

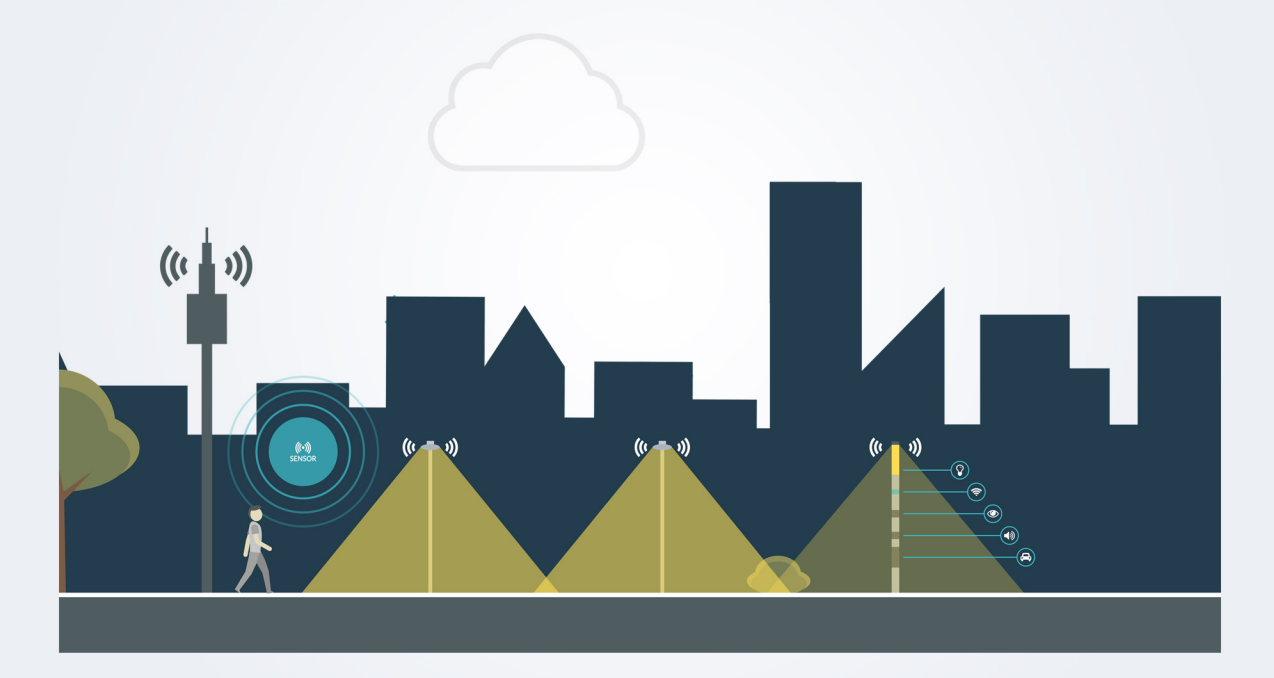

### Beispiel

Auf den folgenden Seiten finden Sie eine Anleitung, die mehrsprachig verwendet werden soll.

- 1. Die Screenshots sind in englisch und im Text englisch (und Deutsch) erwähnt.
- Versuch die Screenshots zu neutralisieren indem die Texte weichgezeichnet wurden. Die Felder etc. sind im Text deutsch erwähnt (der Benutzer hat eine deutsche, bzw. anderssprachige Bedienoberfläche

Sensor

## **N**owlet IoT

#### \*\*\* Beispielseite mit englischem Screenshot \*\*\*

#### Ausnahmeprofil für Sensor festlegen

Wenn Sie Sensoren im Projekt verwenden, müssen Sie für alle Slaves ein Ausnahmeprofil anlegen.

- Jede Leuchte ist genau einem Profil zugeordnet.
- Zu diesem Profil müssen Sie ein Ausnahmeprofil anlegen, damit die Leuchte dieses Profil fährt, wenn der Sensor auslöst.

| [ | Dimming profile manager manage dimming behavior of your lamps                                                                                                    |      |                       |  |  |
|---|----------------------------------------------------------------------------------------------------|------|-----------------------|--|--|
|   | MANAGE YOUR PROFILES Profilename                                                                                                    |      | Actions               |  |  |
|   | Default profile                                                                                                    | ø    | 2                     |  |  |
|   | SouthwestPlaza                                                                                                    | ı    | e 🛍 🛍                 |  |  |
|   | + ADD NEW PROFILE                                                                                                    |      |                       |  |  |
|   | Gehen Sie in den Dimming Profile Manager (Dimmprofil-<br>Manager).                                                                                                    | DIM  | IMING PROFILE MANAGER |  |  |
| • | Markieren Sie das Profil, zu dem Sie das Unterprofil anlegen<br>möchten (das Profil, dem die Leuchte zugeordnet ist).<br>Das kann auch das "Default Profile" (Default-Profil) sein. | ~    | SouthwestPlaza        |  |  |
| • | Klicken Sie auf "Edit" (Editieren), um dieses Profil zu bearbeiten.                                                                                                    |      | 1                     |  |  |
|   | Es erscheint das Fenster, um das Profil zu bearbeiten.                                                                                                    |      |                       |  |  |
|   | Klicken Sie auf "Add Override Situation"<br>(Übersteuererungssituation hinzufügen).                                                                                                 | + A  | DD OVERRIDE SITUATION |  |  |
|   | Geben Sie einen Name ein und fügen Sie ihn hinzu.                                                                                                    | Mour | vement +              |  |  |

Sensor

# **N**owlet IoT

#### \*\*\* Beispielseite mit neutralisiertem Screenshot \*\*\*

#### Ausnahmeprofil für Sensor festlegen

Wenn Sie Sensoren im Projekt verwenden, müssen Sie für alle Slaves ein Ausnahmeprofil anlegen.

- Jede Leuchte ist genau einem Profil zugeordnet.
- Zu diesem Profil müssen Sie ein Ausnahmeprofil anlegen, damit die Leuchte dieses Profil fährt, wenn der Sensor auslöst.

|   | Dimming profile manager manage transportation of proclamate                                                                                                    |     |                      |
|---|----------------------------------------------------------------------------------------------------|-----|----------------------|
|   | od manuality to us machines                                                                                                    |     |                      |
|   | Default profile                                                                                                    | I   | 4                    |
|   |                                                                                                    |     | 42 <b>t</b>          |
|   |                                                                                                    |     |                      |
| • | Gehen Sie in den Dimmprofil-Manager.                                                                                                    | -   |                      |
| • | Markieren Sie das Profil, zu dem Sie das Unterprofil anlegen<br>möchten (das Profil, dem die Leuchte zugeordnet ist).<br>Das kann auch das "Default Profile" (Default-Profil) sein. | ~   | SouthwestPlaza       |
| • | Klicken Sie auf "Edit" (Editieren), um dieses Profil zu bearbeiten.                                                                                                    |     | 1                    |
| • | Es erscheint das Fenster, um das Profil zu bearbeiten.                                                                                                    |     |                      |
| • | Klicken Sie auf "Übersteuererungssituation hinzufügen".                                                                                                    | +   | IO OVERRIDE STUATION |
| • | Geben Sie einen Name ein und fügen Sie ihn hinzu.                                                                                                    | Mou | errent +             |
|   |                                                                                                    |     |                      |

### Ende